# Instructies bij het gebruik van de databank: organicXseeds

De Belgische organicXseeds databank bestaat in de drie officiële talen. Als u de Nederlandstalige versie van organicXseeds wil gebruiken moet u eerst het Nederlands kiezen. Daarna op "Aanmelden" klikken.

| United<br>Kingdom | Luxemburg                                                                                   | Belgique/<br>België                                               | Bulgaria/<br>България | Deutschland | Schweiz/<br>Suisse/<br>Svizzera | Česká<br>republika |
|-------------------|---------------------------------------------------------------------------------------------|-------------------------------------------------------------------|-----------------------|-------------|---------------------------------|--------------------|
|                   | ■ Kies a.u.b. e                                                                             | en taal                                                           |                       |             |                                 |                    |
| taal:             | francais, frans, fran<br>francais, frans, fran<br>nederlands, néerlan<br>deutsch, german, a | ızösisch, french ⊻<br>Zösisch, french<br>ndais, dutch<br>illemand | orgar<br>⁄            | seeds       |                                 |                    |

Zo gaat u naar de volgende pagina.

Direct en zonder aanmelden met een password kunt u het aanbod van het in België beschikbare biologisch uitgangsmateriaal opzoeken. Er bestaan twee zoekfuncties: snel zoeken en zoeken per categorie.

Indien u een ontheffings aanvraag wil indienen via organicXseeds, moet u zich aanmelden.

# Zoekopdracht

## • Snel zoeken

Met de snelle zoekfunctie kan u zien of en welke rassen binnen een gewasgroep in biologisch kwaliteit beschikbaar zijn. Om het gevraagde ras te vinden, volstaat het in de meeste gevallen om de naam van het gewas in te voeren.

Aan de linker kant van de startpagina voer je respectievelijk de soort en de variëteit in die u zoekt (correct spellen) en klikt op het zoeksymbool.

| Snel zoeken         |   |                              |
|---------------------|---|------------------------------|
| Gewas<br>peterselie |   |                              |
| Ras:                | P | hier klikken voor een snelle |
|                     | U | zoekopuracht                 |

Indien er geen enkel ras van het betreffende gewas in de databank zit, komt u onmiddellijk bij de ontheffingsprocedure terecht (zie verder).

## • Zoeken per categorie

Naast de snelle zoekfunctie is er ook een systematischer zoeksysteem per categorie om een variëteit terug te vinden of een overzicht van het aanbod van biologische zaden te krijgen.

op de linker kant van de startpagina kies de categorie van uw zoekopdracht:

| Zoeken op categorie      |
|--------------------------|
| diverse gewassen         |
| fruit                    |
| graan                    |
| groente                  |
| kruiden                  |
| medicinale planten       |
| oliehoudende gewassen    |
| peulvruchten             |
| sierplanten              |
| vezelgewassen            |
| voeder-,                 |
| groenbemestingsge-       |
| wassen en grassen        |
| wilde planten en fruiten |
| wortel- en knolge-wassen |
|                          |

Daarna maakt u uw keuze van gewas en volg verder.

## Resultaat van de zoekopdracht

#### a) Ras aangemerkt als "beschikbaar" in de databank

In de databank beschikbare rassen van het gevraagde gewas, verschijnen op het scherm samen met een symbool " $\bigcirc$ ". Voor meer informatie over het gevraagde ras vinkt u het juiste keuzevak links aan en klikt u op "Details voor keuze".

| Uw z                     | :oekterm:                                                             |                                                          |                  |                             |                               |
|--------------------------|-----------------------------------------------------------------------|----------------------------------------------------------|------------------|-----------------------------|-------------------------------|
| Gew<br>Keuz              | as <b>Peterselie (Petroselin</b> u<br>ze gewassubgroep <b>gekruld</b> | <mark>ım crispum)</mark><br>hier klikken voor me         | er infor         | matie over de geselecte     | eerde variëteiten             |
| <mark>О</mark> В<br>(Het | <b>eschikbare rassen:</b><br>volgende biologisch zaadgoe              | d op dit moment binnen ee                                | n normalı        | e levertermijn beschikbaar) | 1                             |
| Gew<br>Keuz              | as <b>Peterselie (Petroselinu</b><br>e gewassubger o <b>gekruld</b> , | <b>im crispum)</b><br>Indeling: <u>vereenvoudiqde ve</u> | rgunning         | saanvraag, naar Aanvraag    | 1                             |
| Kies                     | P , selectie                                                          | Leveringsgebied:                                         | Aantal<br>rassen | beschikbaarheidshistorie    | (enk                          |
| ◄                        | 🔵 Gigante d'Italia                                                    | Belgique/ België                                         | 1                | <u>s</u>                    |                               |
|                          | 🔵 Grüne Perle                                                         | Belgique/ België                                         | 5                | 1 <sup>12</sup>             | hier klikken voor             |
|                          | O Mooskrause                                                          | Belgique/ België                                         | 1                | 1 <sup>CB</sup>             | online<br>vergunningsaanvraag |
|                          | O Mooskrause 2                                                        | Belgique/ België                                         | 1                | 1 <sup>12</sup>             |                               |
|                          | O Moskrul 2                                                           | Belgique/ België                                         | 1                | 1 <sup>12</sup>             | Krausa                        |
|                          | O Parsley Curly                                                       | Belgique/ België                                         | 1                | 13                          |                               |
| >                        | Details voor keuze                                                    | dit vakje aanv                                           | vinken e         | n klikken                   | -                             |
|                          | Ook niet beschikbare ras                                              | sen zoeken                                               |                  |                             |                               |

Zo krijgt u meer informatie over de leverancier, het leveringsgebied, enz.

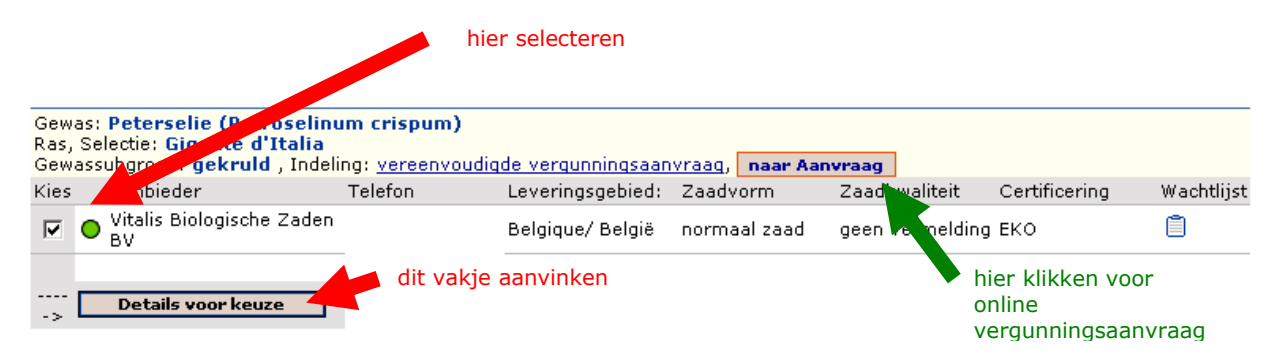

Om het volledige adres en alle beschikbare gegevens van het gevraagde ras te krijgen, kan u opnieuw op dezelfde manier te werk gaan. U krijgt dan onderstaand scherm.

| Vitalis Biologische Zaden B                                      | l                                                                                                    |                                             |  |  |
|------------------------------------------------------------------|----------------------------------------------------------------------------------------------------|---------------------------------------------|--|--|
| Hengelderweg 6<br>NL 7383 RG Voorst, Holland<br>Belgique/ België | Tel.:<br>Fax: +31 575 502987<br>E-mail:<br><u>R.Wittenberg@Biovitalis.eu</u><br>Homepage:<br><u>http://www.biovitalis.eu</u> | Leveringsmodaliteiten                       |  |  |
| Ras, Selectie: Gigante d'Itali                                   | a                                                                                                    | Ras op dit moment beschikbaar               |  |  |
| Gewas Peterselie (Petroseli                                      | inum crispum)                                                                                                    | Regio's, waar het ras aanbevolen is:        |  |  |
| gewassubgroep <b>gekruld</b>                                     |                                                                                                    | Regio's, waar het ras toegelaten/erkend is: |  |  |
| Zaadvorm <b>normaal zaad</b>                                     |                                                                                                    |                                             |  |  |
| Zaadkwaliteit geen vermeldi                                      | ng                                                                                                    | meer informatie                             |  |  |
| Kweker EZ                                                        |                                                                                                    |                                             |  |  |
| Zaai- of plantgoed is gecertific richtlijnen van: <b>EKO</b>     | eerd volgens / voldoet aan de                                                                                                |                                             |  |  |
| Veredelingsmethode: andere                                       | veredelingstechnieken                                                                                                    |                                             |  |  |
| Wenk:                                                            |                                                                                                    |                                             |  |  |
|                                                                  |                                                                                                    |                                             |  |  |

### Op het scherm verschijnt ook het volgende:

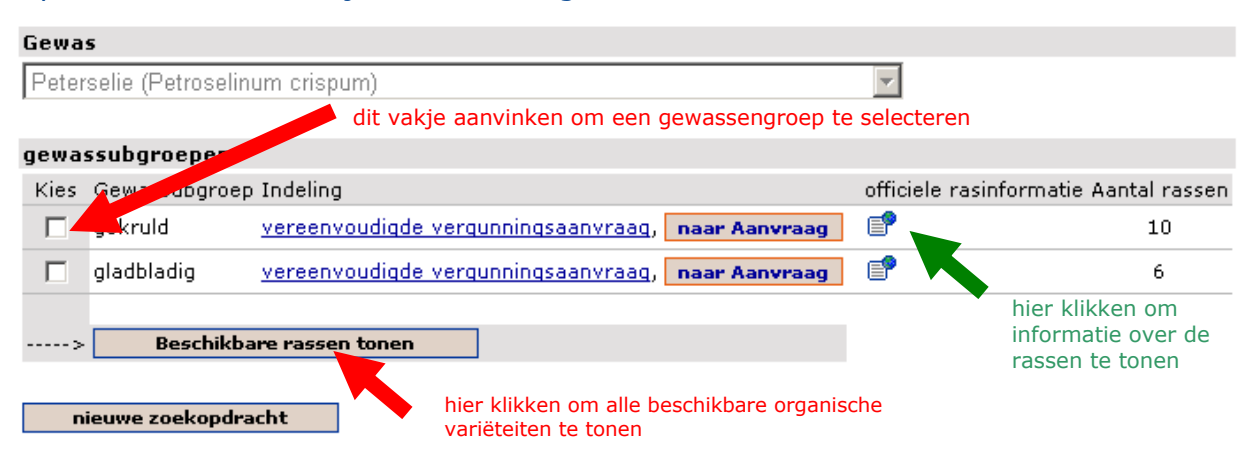

U krijgt dan hetzelfde resultaat als wanneer u via een snelle zoekopdracht alleen de soort zou hebben ingevoerd. Zo krijgt u te zien welke gelijkaardige biologisch geteelde rassen er beschikbaar zijn binnen de betreffende gewasgroepen, terwijl u tegelijk de kans krijgt om onmiddellijk een ontheffing aan te vragen en een bevestiging van de databank dat u geen geschikte variëteit kan vinden.

#### b) Variëteit niet opgenomen in de databank of aangemerkt als "momenteel niet beschikbaar"

Indien de door u gevraagde variëteit niet in de databank zit, verschijnt zij op het scherm samen met een symbool ■.

#### Aanvraag vergunningen/ ontheffingen

Omdat er niet altijd geschikt biologisch zaaizaad beschikbaar is, is het de biologische landbouwer toegestaan om in bepaalde gevallen een vergunning (ontheffing) aan te vragen die toestaat om gangbaar teeltmateriaal te gebruiken. Dat gangbaar geproduceerde uitgangsmateriaal mag echter niet ontsmet zijn.

De vergunningsaanvraag moet tijdig (ruim voor het inzaaien of poten) gebeuren. De vergunning wordt afgeleverd door uw controleorgaan en is slechts één teeltseizoen geldig.

In Vlaanderen zijn er twee soorten ontheffingen nl.: **gemotiveerde ontheffing** en **Melding: vereenvoudigde ontheffing.** 

Echter om een ontheffing via organicXseeds aan te vragen moet u zich eerst aanmelden.

### • Aanmelden

Om aan te melden klikt u dan op "Aanmelden" in de rechter bovenhoek ten einde u aan te melden met uw gebruikersnaam en uw wachtwoord.

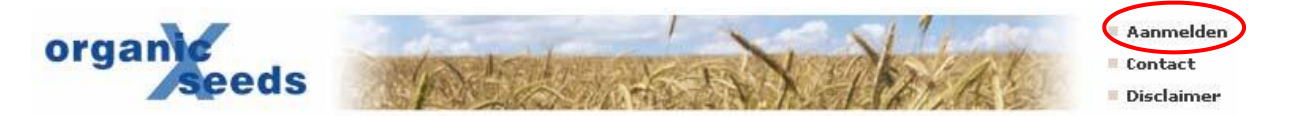

Uw gebruikersnaam is uw certificeringsnummer bij uw controleorganisatie. U vindt dit bijvoorbeeld op het bio-certificaat van uw bedrijf. Uw wachtwoord is:

- Wanneer u organicXseeds voor het eerst gebruikt: De postcode van uw bedrijf
- Indien je reeds een geregistreerd gebruiker bent van OrganicXseeds: voer uw gekende wachtwoord in.

Wanneer u organicXseeds voor de eerste maal gebruikt, moet u een wachtwoord ingeven. Dit wachtwoord moet u onthouden voor een volgende aanmelding

| United<br>Kingdom | Luxemburg  | Belgique/<br>België | Bulgaria/<br>България | Deutschland | Schweiz/<br>Suisse/<br>Svizzera | Česká<br>republika |
|-------------------|------------|---------------------|-----------------------|-------------|---------------------------------|--------------------|
|                   |            |                     |                       |             |                                 |                    |
|                   |            |                     |                       |             |                                 |                    |
| gebruikersnaam:   | L          |                     | orgar                 | coode       |                                 |                    |
| wachtwoord:       | Assessidas |                     |                       | Seeus       |                                 |                    |
|                   | Aanmeiden  |                     |                       |             |                                 |                    |
|                   |            |                     |                       |             |                                 |                    |
|                   |            |                     |                       |             |                                 |                    |

#### Geen toegang of wachtwoord vergeten?

Neem contact op met uw controleorganisatie. De controleorganisatie zal u helpen om toegang te verkrijgen.

### a) Aanvraag: gemotiveerde ontheffing

Wanneer het door u gewenste ras niet op de organicXseeds databank geregistreerd is en u wilt de wel geregistreerde rassen van een gewas niet gebruiken, moet u uw de redenen daarvoor motiveren. Dit soort aanvraag geldt enkel in geval van gewassen die op "zaaizaad lijsten" opgenomen zijn.

#### Zaaizaad lijsten:

<u>Bladgewassen beschutte teelt</u> <u>Groenten open lucht</u> <u>Vruchtgewassen beschutte teelt</u> <u>Akker- en voedergewassen</u>

Bovendien moet uw aanvraag aan één van de voorwaarden voldoen (zie de motivatie verder aan).

Om een ontheffing via organicXseeds aan te vragen, na het aanmelden moet u "naar Aanvraag" klikken (als aangegeven op pagina 3). Daardoor verschijnt er een online aanvraagformulier. Daarna kan u de volgende gegevens invoeren: het ras die u wenst te gebruiken, de hoeveelheid zaad en eventueel de oppervlakte die u ermee wil bezaaien. Belangrijk: U kan uitsluitend gehele getallen invoeren maar u kan de eenheden kiezen. Op die manier kan u de hoeveelheid zaad altijd aanpassen tot een geheel getal.

Op het aanvraagformulier dient u één van de opgegeven redenen te selecteren (de motivatie). In het hiervoor bestemde vak kan u steeds bijkomende uitleg verschaffen.

Indien u slechts één ontheffing wil aanvragen, klikt u vervolgens op het vakje "Aanvraag bij het biologisch inspectieorgaan opslaan en afdrukken". Indien u nog meer afwijkingen wenst aan te vragen, klikt u op "Opslaan in notepad voor gezamenlijk aanvraagformulier"

#### Aanvraag tot toelating voor het gebruik van gangbaar zaaizaad of pootaardappelen

| Gewas <b>Bleekselderij</b><br>Keuze gewassubgroep <b>groen</b> | voeg het gewenste ras in                                            |
|----------------------------------------------------------------|---------------------------------------------------------------------|
| Gewenste ras                                                   | geef de hoeveelheid                                                 |
| Benodigde hoeveelheid                                          | Maak uw keuze a.u.b                                                 |
| naar keuze: Zaaioppervlakte<br>of aantal planten               | Maak uw keuze a.u.b                                                 |
| Alle dialoogvelden volledig invullen (<br>getallen invullen)   | ook de eenheden voor hoeveelheid en oppervlakte kiezen; alleen hele |

De volgende rassen voor het gekozen gewas en de gekozen gewassubgroep zijn in de databank aangegeven als zijnde beschikbaar in het Belgische grondgebied

Tall Utah - Tango - Utah 52.70

| Motio<br>(Opm<br>gewa<br>www. | Motief<br>(Opmerking: Er is geen aanvraag voor een individuele ontheffing nodig voor een bepaald gewas of een<br>gewassubgroep waarvoor reeds een vereenvoudigde vergunningsaanvraag in de databank<br>www.organicxseeds.com is voorzien, overeenkomstig artikel 5, § 4)                          |  |  |  |  |
|-------------------------------|----------------------------------------------------------------------------------------------------|--|--|--|--|
| 0                             | a Geen enkel ras van het door de gebruiker gevraagde soort is in de databank<br>www.organicxseeds.be opgenomen                                                                                                    |  |  |  |  |
|                               | b Geen enkele leverancier kan het nodige materiaal vóór het zaaien of planten leveren,<br>terwijl het zaaizaad of de pootaardappelen wel tijdig besteld zijn                                                                                                    |  |  |  |  |
| 0                             | b1 Geen enkele geregistreerde leverancier kon tijdig of in de gevraagde hoeveelheid<br>leveren                                                                                                    |  |  |  |  |
| 0                             | b2 u hebt besteld bij een leverancier, echter deze is niet meer in staat te leveren                                                                                                    |  |  |  |  |
| 0                             | b3 u hebt besteld bij een leverancier, echter u hebt het materiaal geweigerd omdat het<br>kwaliteitsgebreken vertoont                                                                                                    |  |  |  |  |
| 0                             | b4 u wil een bestelling plaatsen bij een leverancier, maar de leverancier is niet in staat<br>om zijn diensten aan te bieden in een door de gebruiker gesproken taal                                                                                                    |  |  |  |  |
|                               | c Geen enkel gewenst ras is in de databank www.organicxseeds.com geregistreerd, en de<br>opgenomen alternatieve rassen zijn niet gepast voor mijn productie<br>(NB: verantwoorden waarom het gevraagde ras beter geschikt is dan een ander ras waarvan wel<br>biologisch zaaizaad beschikbaar is) |  |  |  |  |
| 0                             | c0 Geen enkel ras van het door de gebruiker gevraagde gewas of gewassubgroep is in de<br>databank www.organicxseeds.com opgenomen                                                                                                    |  |  |  |  |

| C1a specifieke aanvragen van de markt: d                                                                                                    | oor een klant gevraagd ras                                                                                                    |                                                                                  |
|----------------------------------------------------------------------------------------------------|----------------------------------------------------------------------------------------------------|----------------------------------------------------------------------------------|
| C1b specifieke aanvragen van de markt: s<br>karakteristiek:                                                                                                    | peciaal ras of buitengewone tech                                                                                                    | nologische                                                                       |
| C c2 resistentie tegen of tolerantie voor eer                                                                                                    | n ziekte                                                                                                    |                                                                                  |
| C c3 spreiding van de economische of agror                                                                                                    | omische risico's                                                                                                    |                                                                                  |
| C c4a aanpasbaarheid van het ras aan stree                                                                                                    | kvoorwaarden: aan de streek aa                                                                                                    | ngepast ras                                                                      |
| C c4b1 aanpasbaarheid van het ras aan stre<br>rassen zijn in België weinig of niet bekene                                                                                                    | ekvoorwaarden: de in de databa<br>1                                                                                                    | nk beschikbare                                                                   |
| C c4b2 aanpasbaarheid van het ras aan stre<br>met de beschikbare rassen in België inzal                                                                                                    | eekvoorwaarden: geen of onvoldo<br>ee de biologische productiemetho                                                                                                    | oende ervaring<br>de                                                             |
| C c4c aanpasbaarheid van het ras aan stree                                                                                                    | kvoorwaarden: kleinschalige ras                                                                                                    | senproeven                                                                       |
| C c51 gezocht type zaaizaad: ras beschikba                                                                                                    | ar maar in niet-geschikte vorm                                                                                                    |                                                                                  |
| C d1 voor onderzoeksdoeleinden in het kad toestemming van de bevoegde autoriteit                                                                                                    | er van kleinschalige veldproeven,<br>van het Gewest                                                                                                    | , met                                                                            |
| C d2 met als doel de instandhouding van he autoriteit van het Gewes                                                                                                    | t ras, met toestemming van de b                                                                                                    | evoegde                                                                          |
| Uitleg, waarom gebruik van het ras noodzakeli                                                                                                    | jk is:                                                                                                    |                                                                                  |
|                                                                                                    |                                                                                                    |                                                                                  |
| 4                                                                                                    | ▼<br>▶                                                                                                    |                                                                                  |
| Om deze redenen, vraag ik toestemming voor<br>pootaardappelen, dat niet volgens de biologisc<br>behandeld met andere gewasbeschermingsmic<br>van de Verordening (EEG) Nr 2092/91 zijn toe<br>geproduceerd is zonder gebruik te maken van<br>afgeleide producten. | het gebruik van het hierboven genoe<br>he productiemethoden is verkregen,<br>Idelen dan die welke krachtens deel<br>gelaten voor de behandeling van zac<br>genetisch gemodificeerde organisme | emde zaaizaad/<br>dat niet is<br>B van bijlage II<br>len, en dat<br>en en/of hun |
| registreer/verzend en druk de aanvraag geadress                                                                                                    | eerd aan de bevoegde controle-instantie                                                                                                    |                                                                                  |
| <u>s</u> la op in de wachtlijst voor een gezamenlijke aanv                                                                                                    | raag                                                                                                    | -                                                                                |
|                                                                                                    |                                                                                                    | <ul> <li>hier klikken om de</li> </ul>                                           |
|                                                                                                    |                                                                                                    | aanvraag op te slaan<br>te drukken                                               |

| •                                              |
|------------------------------------------------|
| hier klikken om de aanvraag op te slaan in het |
| notepad                                        |

## b) Melding: vereenvoudigde ontheffing

Wanneer het door u gewenste ras niet beschikbaar is (niet op organicXseeds) en u wilt de wel geregistreerde rassen van een gewas niet gebruiken, en de gewasgroep **is niet opgenomen** in de zaaizaad lijsten (zie bovenaan), dan vult u een meldingsformulier in.

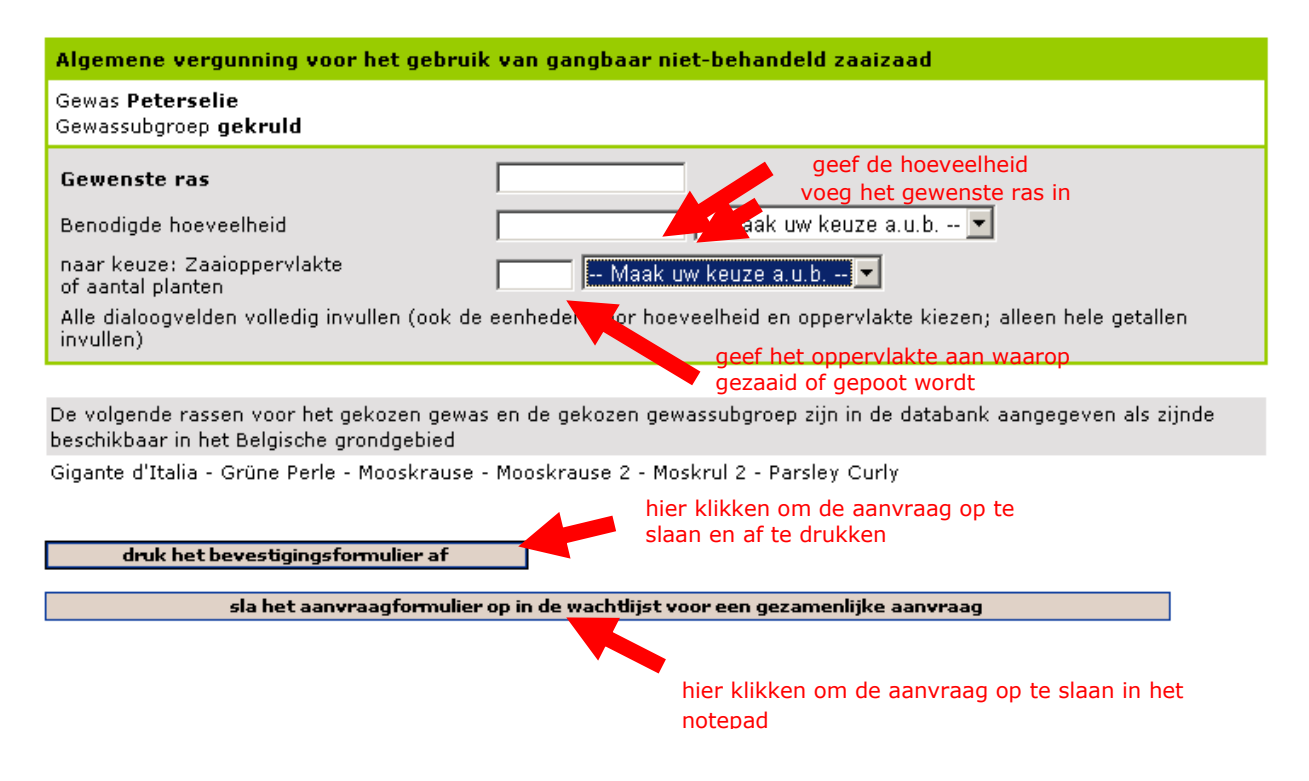

### Einde van de werksessie

Wanneer u uw werksessie beëindigt, vindt u al uw aangevraagde verguningen in het notepad zodat u ze in een gezamenlijk aanvraagformulier kan verwerken. Voor dit opgeslagen wordt en naar het inspectieorgaan verstuurd wordt, krijgt u de kans om de aanvragen nogmaals te overlopen. Indien alles in orde is, klikt u op "Gezamenlijk aanvraagformulier naar het certificeringsorgaan versturen en afdrukken".

De leden van uw inspectieorgaan vinden uw aanvragen wanneer zij de volgende keer inloggen. De controleorganisatie neemt een beslissing over uw aanvragen en stuurt u de afwijkingen per post terug.

| Startpagi | na Wachtlijst                                 |                               |                       |                         |  |  |
|-----------|-----------------------------------------------|-------------------------------|-----------------------|-------------------------|--|--|
|           |                                               |                               |                       |                         |  |  |
|           |                                               |                               |                       |                         |  |  |
| individue | le ontheffing                                 |                               |                       |                         |  |  |
| Wissen    | Gewas, Gewassubgroep                          | Ras, Selectie                 | Hoeveelheid           | Oppervlakte<br>/ aantal |  |  |
| 1         | Peen (Wortel), Amsterdamse Bak                | Julia                         | 12 kilogram           |                         |  |  |
| ۵         | Aspergesla, Stengelsla, niet gespecifieerd    | Simon                         | 100 kilogram          | 10 ha                   |  |  |
|           | Stuur de gezamenlijke aanvraag door naar de g | ontroleorganisatie en druk te | vens een exemplaar af | :                       |  |  |
|           |                                               |                               |                       |                         |  |  |
|           |                                               |                               |                       |                         |  |  |

hier klikken om het gezamenlijke aanvraagformulier te versturen naar het certificeringsorgaan